## 마이푸조 (MYPEUGEOT) 계정 및 서비스 활성화하는 법 🛛 🛔

이 사용자 가이드는 커넥티드 서비스 기능을 활성화하는 방법을 담고 있습니다.

커넥티드 서비스를 사용하기 위해서는 MYPEUGEOT 앱 계정과 차량 등록이 필요합니다. 먼저 휴대폰의 구글 플레이스토어나 앱스토어에서 앱을 다운로드 받아 설치해주세요.

STELE

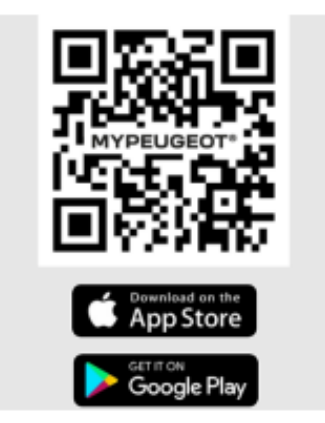

MYPEUGEOT 앱 계정을 생성하려면 자동차 등록증과 차대 번호 정보가 필요합니다.

- 1. "회원가입"을 클릭합니다.
- 2. 이메일 주소와 차대 번호 정보를 추가합니다.
- 3. "확인"을 클릭하고, 필요한 개인정보를 입력합니다.

개인 정보 입력 후, 계정이 생성되었음을 확인하는 메시지가 표시되어야 합니다. 해당 계정을 검증하기 위한 이메일이 발송되면, "계정 활성화하기" 버튼을 클릭하여 계정 활성화 작업을 완료해주세요.

계정 활성화는 가입 시도 후 20 일 이내에 완료해야 합니다. 해당 기간 이후에는 입력한 개인정보가 삭제 처리되고, 다시 새로운 계정을 생성해야 합니다.

계정이 생성되고 활성화되면, ID 와 비밀번호, 그리고 계정에 처음 접속하기 위한 새로운 링크를 포함한 새로운 이메일을 받게 됩니다. 마이푸조 (MYPEUGEOT) 계정 및 서비스 활성화하는 법

회원가입 및 계정 활성화 이후 MYPEUGEOT 앱을 열고 서비스 확인하기 섹션에서 커넥티드 서비스를 선택하여 활성화를 진행합니다.

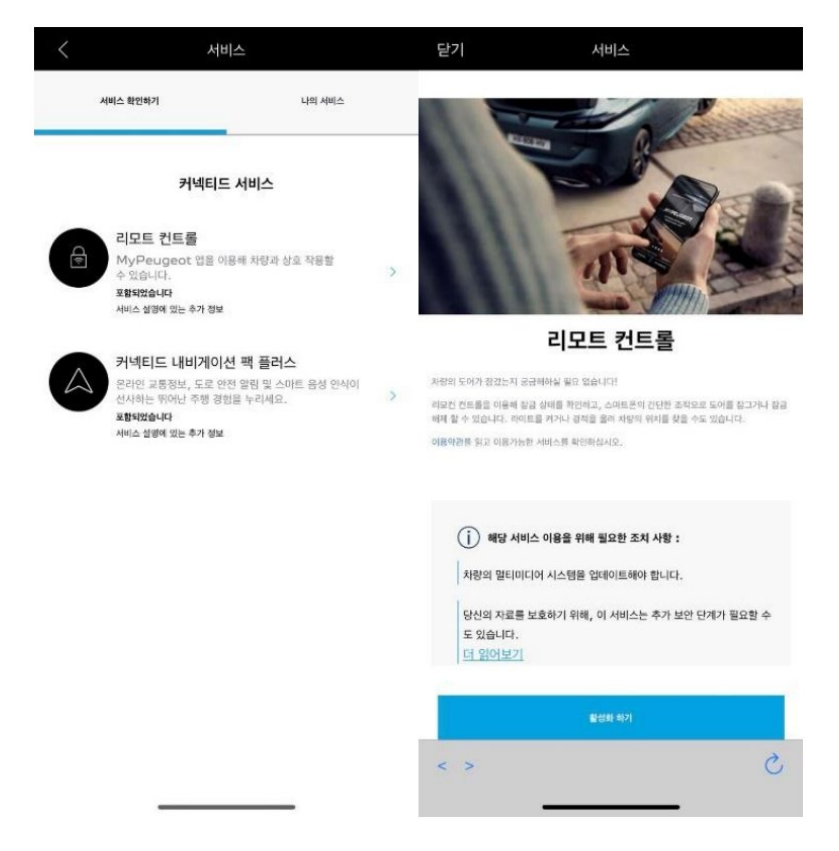

STELLANTIS

\* 차량 모델에 따라 이용가능한 서비스는 다름으로, 자세한 서비스 정보는 차량 등록 후 확인해주세요.

서비스 활성화 페이지가 열리면 각 서비스의 정의와 혜택을 확인할 수 있습니다. 서비스 활성화를 계속하려면 아래로 스크롤하고 "활성화하기" 버튼을 클릭하십시오.

이후 등장하는 약관을 읽고 동의 여부를 저장하시면 다음 단계를 진행합니다. 서비스 활성화는 서비스 신청 후 24시간까지 걸릴 수 있습니다.

서비스 신청을 완료하면 서비스 신청 완료 이메일을 받게 되며 아래 3단계 활성화 과정을 시작할 수 있고.

3단계를 마치고 나면 해당 커넥티드 서비스를 즐기실 수 있습니다.

우선 이용 약관을 읽고 동의했는지 여부를 체크 후

활성화 프로세스의 첫 단계로 이동하십시오.

\* 서비스 신청 이후 아래 활성화 과정을 6일 이내 완료하지 않을 경우 서비스 가입이 취소됩니다.

\* 참고 : 해당 차량에 대한 다른 사용자의 기존 계약이 있는 경우 활성화 프로세스가 완료되면 기존 계약은 자동으로 종료됩니다.

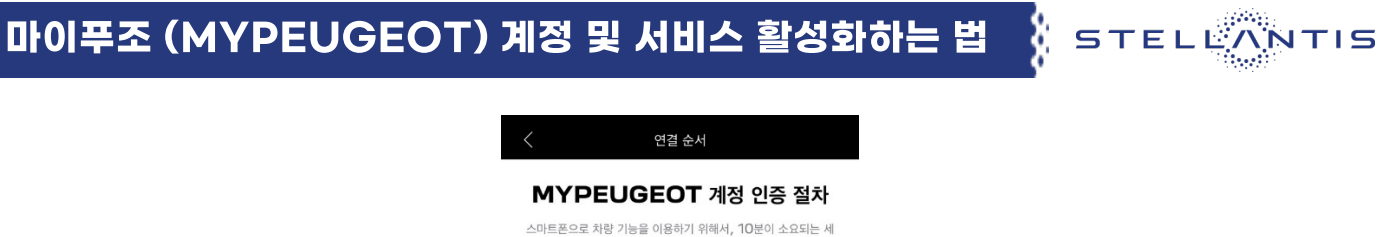

| 가지 단계를 완료해야 합니다.                   |
|------------------------------------|
| 언제든 중단할 수 있으며 나중에 계속해서 진행할 수 있습니다. |
| 0                                  |
| 신뢰할 수 있는 전화번호 설정하기                 |
| 1                                  |
| 0                                  |
| MYPEUGEOT 보안코드를 입력해 주세요            |
| 1                                  |
| 0                                  |
| 안전하게 블루투스 연결이 되었습니다 (차량 내 이용)      |
|                                    |

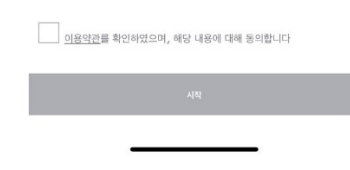

1. 전화번호를 입력하고 문자메세지로 받은 코드를 입력하세요.

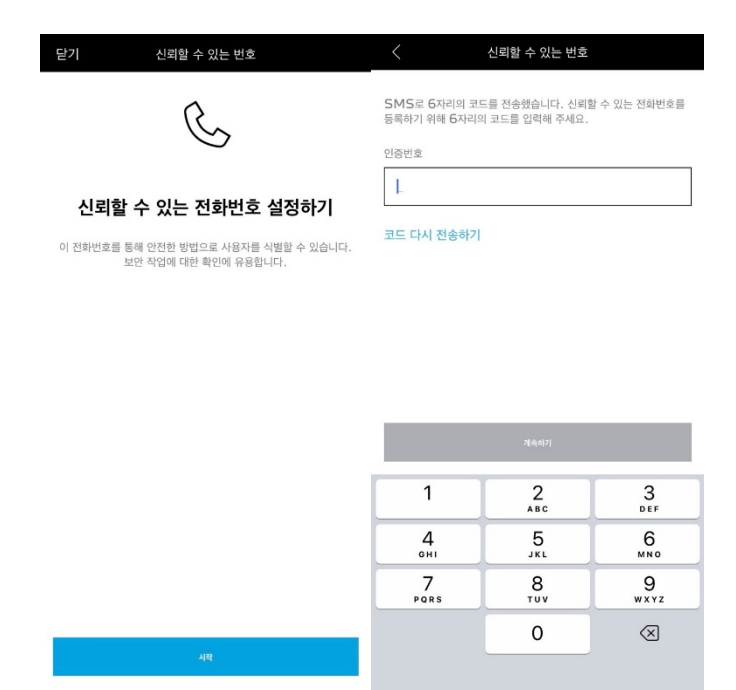

# 마이푸조 (MYPEUGEOT) 계정 및 서비스 활성화하는 법

- 2. 숫자 4자리의 안전 코드를 생성하십시오.
  - 이 단계를 시작하면 문자메세지를 통해 임시 코드를 받게 됩니다.
  - 휴대폰을 등록을 위해 임시코드를 먼저 입력하고, 이후 나만의 안전 코드를 생성합니다.

STELLA

тіз

이 코드는 자동차에 원격으로 접근하고, 리모트 컨트롤 기능을 사용하기 위해 필요합니다.

| ← 연결 순서                                                                                                    | <                                                        | 신뢰할 수 있는 번호                     |              | < M'                                                                               | YPEUGEOT 보안                   | 코드         |
|----------------------------------------------------------------------------------------------------|----------------------------------------------------------|---------------------------------|--------------|------------------------------------------------------------------------------------|-------------------------------|------------|
| MYPEUGEOT 계정 인증<br>절차       스마트폰으로 차량 기능을 이용하기 위해서, 10분이<br>소요되는 세 가지 단계를 완료해야 합니다.       언제든 중단할 수 있으며 나중에 계속해서 진행할 수<br>있습니다.       신제는 중단할 수 있으며 나중에 계속해서 진행할 수<br>있습니다. | SM5로 6자리의 코:<br>등록하기 위해 6자리의<br>인증번호<br>1.<br>코드 다시 전송하기 | 드를 진송했습니다. 신뢰<br>의 코드를 입력해 주세요. | 와 수 있는 전화번호를 | 코드 다시 전송하기<br>차량과 스마트폰이 연동되도록 4자리 보안코드를 입력해 주세요.<br>보안코드 설정하기<br>1234 ✓<br>파인<br>↓ |                               |            |
| 에 YPEUGEOT 보안코드 설정하기<br>이 되었습니다 (차량 내 이용)                                                                                                    |                                                          | 개속417                           |              |                                                                                    | 지속하기<br>메시지에서 기저용<br>62859649 | 1          |
|                                                                                                    | 1                                                        | 2<br>^**                        | 3<br>Def     | 1                                                                                  | 2<br>^BC                      | 3<br>Def   |
|                                                                                                    | 4 вні                                                    | 5<br>JKL                        | 6<br>MN 0    | 4<br>6HI                                                                           | 5<br>JKL                      | 6<br>MNO   |
|                                                                                                    | 7<br>PORS                                                | 8<br>TUV                        | 9<br>wxyz    | 7<br>PORS                                                                          | 8<br>TUV                      | 9<br>****z |
| 시작                                                                                                    |                                                          | 0                               | $\otimes$    |                                                                                    | 0                             | $\otimes$  |
|                                                                                                    |                                                          |                                 |              |                                                                                    |                               |            |

블루투스를 이용해 휴대폰과 차량을 연결합니다.
차량에 탑승해 엔진을 켜고, 휴대폰의 블루투스를 켜고
"페어링"를 클릭하여 연결을 시작합니다.

## 마이푸조 (MYPEUGEOT) 계정 및 서비스 활성화하는 법

| 〈 연결 순서                                              | <                         | 키 인식하기                                               | 닫기  | 키 인식하기                 |  |  |
|------------------------------------------------------|---------------------------|------------------------------------------------------|-----|------------------------|--|--|
| MYPEUGEOT 계정 인증 질                                    | 별 <b>차</b> <sup>준비되</sup> | 었는지 확인해 주세요                                          |     | <b>N</b>               |  |  |
| 스마트폰으로 차량 기능을 이용하기 위해서, 10분이 소요5<br>가지 단계를 완료해야 합니다. | 리는 세 🙃                    | 스마트폰이 Wi-Fi 또는 셀룰러 데이터(3G/ 4G)를<br>사용하여 인터넷에 연결해주세요. |     | ⊁⊘                     |  |  |
| 언제든 중단할 수 있으며 나중에 계속해서 진행할 수 있습                      | 비다. 🛞                     | 시동을 걸고 블루투스로 차량과 스마트폰을 연결한 후<br>«다음 단계» 를 놀리주세요      | 017 | 이지님께 보고도 시 여기이 되어 사내다. |  |  |
| 신뢰할 수 있는 전화번호 설정하기                                   |                           | 내 스마트폰을 차량이 연결 >                                     | 인신  | 안전하게 글두두스 연결이 되었습니다.   |  |  |
|                                                      | ۲                         | 차량의 프라이버시 모드(프라이빗 모드)에서 데이터 공유를<br>허용해야 합니다.         |     |                        |  |  |
| MYPEUGEOT 보안코드를 입력해 주세요                              |                           | 내 처양 정보 보호 관리하기 >                                    |     |                        |  |  |
| ● 안전하게 블루투스 연결이 되었습니다 (차량 내 이용)                      | )                         | 신망되는 동안에는 입물 동료에서 물어구세요                              |     |                        |  |  |
|                                                      |                           |                                                      |     |                        |  |  |
|                                                      |                           |                                                      |     |                        |  |  |
|                                                      |                           |                                                      |     |                        |  |  |
|                                                      |                           |                                                      |     |                        |  |  |
|                                                      |                           |                                                      |     |                        |  |  |
|                                                      |                           |                                                      |     |                        |  |  |
| AB                                                   |                           | a(015)                                               |     | 완료                     |  |  |

STELE

이제 서비스가 활성화되었습니다.

#### 모든 기능을 최대한 활용하고 차량을 원격으로 관리하기 위해

#### 차량 소프트웨어를 업데이트하라는 메시지가 표시될 수 있습니다.

- \* 차량의 업데이트가 필요한 경우 폰앱에 표시되고, 업데이트가 준비되면 차량 화면에 알림이 표시됩니다. 업데이트 완료 후 해당 커넥티드 서비스를 사용가능하기까지 24시간이 걸릴 수 있습니다. 적어도 15분 이상 주행을 해주세요. 차량이 최신 상태가 되면 바로 서비스를 이용하실 수 있습니다.
- \* 참고 : 앱의 화면을 위에서 아래로 밀어서 구독 및 활성화 프로세스 전반에 걸쳐 페이지를 정기적으로 새로 고침 합니다.
- \* 차량의 개인 모드가 비활성화되어 있는지 확인하십시오

### 서비스 관련 상세문의는 가까운 전시장 혹은 푸조 고객센터(080-365-1200)로 문의바랍니다.